- 1. In your browser, go to <u>http://learn.icann.org/p/atlargewebinars</u>
- 2. Click the blue "Enroll in Course for FREE" button:

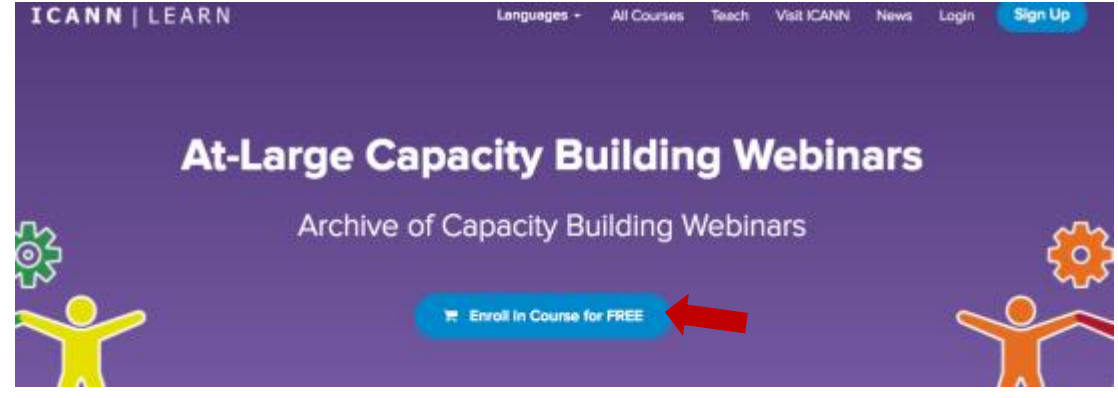

 To sign up: fill in your name, email address, and create a password. Review the Terms of Use and Privacy Policy. If you agree, check the box and then click the blue "Sign up" button:

| Enr | oll in At-Large Capacity Build<br>Webinars     | ling |   |
|-----|------------------------------------------------|------|---|
|     | Full name                                      |      |   |
|     | Email address                                  |      |   |
|     | Password                                       |      |   |
|     | Confirm password                               |      |   |
|     | I agree to the Terms of Use and Privacy Policy |      |   |
|     | Sign up                                        |      |   |
|     | Already signed up? Log in                      |      | Ĩ |

4. You are now enrolled! Click the "Continue to course" button to start:

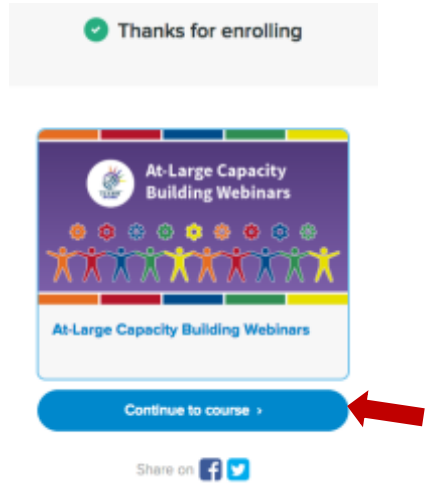

5. To begin the course, click the "Start next lecture button":

| At-Large Capacity<br>Building Webinary | Class Curriculum                                                                                                    |       |  |  |  |
|----------------------------------------|----------------------------------------------------------------------------------------------------|-------|--|--|--|
|                                        | Start next locture *** KANN Poly Development Process 22 Petrugs 207 (St Die                                                   |       |  |  |  |
| AAAAAAAAA                              | Ab Large Capacity Building Weblans 2017                                                                                       |       |  |  |  |
| At-Large Capacity Building             | C KANAN Policy Opversament Process 32 February 2017 (5H/05)                                                                   |       |  |  |  |
| Webinars                               | Al-Large Capacity Building Webness 2016                                                                                       |       |  |  |  |
| 02                                     | O Best practices in Chemical Organization, Participation: 23 March 2016 (87:58)                                               | Start |  |  |  |
| We coestin                             | O The WAA Transfors What It means to Alk args and ICWA 06 April 205 ((255))                                                   | iter. |  |  |  |
| Class Curriculum                       | O How Alder can be home engaged in An Larger and CANKs on ALS Guide to participating 1 May 2016 (84:18)                       |       |  |  |  |
|                                        | O Update on the Compatition, Company Trust and Consumer Choice Review Team (CCT RT) 25 May 2016 (52:4)                        |       |  |  |  |
|                                        | O Ch.D. Designion and Relegators before and after the XNA Transition 02 June 2018 (\$525)                                     | Set   |  |  |  |
|                                        | O ICSLD Managers and Registers What is the impact of the new gTLDs on the IcSLDV registerion and growtif 15 June 2018 (95.44) | E     |  |  |  |
|                                        | O Work Stream 2 Taplos 21 July 2016 (\$4:38)                                                                                  |       |  |  |  |
|                                        | New ICANN Bytews and Their Effect on ICANN 28 September 2016 (88-17)                                                          |       |  |  |  |
|                                        | Current Security Tennis Insecting Registrants and End Users 10 October 2016 (82:12)                                           | 24    |  |  |  |
|                                        | C CR02P Program: How dows it work? 02 December 2018 (58.20)                                                                   | 24    |  |  |  |
|                                        | O Instant of the VANA Transition on Internet End Games 12 December 3298 (76:27)                                               | 3841  |  |  |  |
|                                        | O Rubic Technical identifiers (PT) 21 December 2016 (79/28                                                                    | 14    |  |  |  |

- 6. This will take you to the first lecture, where you will receive more information and specific instructions for the course.
- 7. Once you have finished the lecture, click "Complete and continue" at the top. Do this until you have watched all lectures included in the course.

| 0    | 0                                                                                                    | 🔶 Previoan La                                                                                                    | HOLE H                                                                                                    | Complete and continue +                                                                                                    |  |
|------|----------------------------------------------------------------------------------------------------|----------------------------------------------------------------------------------------------------|----------------------------------------------------------------------------------------------------|----------------------------------------------------------------------------------------------------|--|
|      | OS canara                                                                                                    | LICANN Policy Development Process 22 February 2017                                                                                                    |                                                                                                    |                                                                                                    |  |
| 0    | Cares Percy Development<br>Process 22 Petruary 2017 (\$4.0%)                                                                             | Helio and welcome to our finit Al-Large Capacity building workshop of 2003                                                                                                    |                                                                                                    |                                                                                                    |  |
| Alla | rge Capacity Building Webiners 2018                                                                                                    | Below you will find verious files that allow you to its                                                                                                    | ten to, observe, and angage with this webinar, which is designe                                                                                                    | of to teach you about the policy development process at ICANN.                                                                                                    |  |
| 0    | O Seat pactors in Charing,<br>Organization, Participation 23 March<br>2016 (67.56)                                                       | You will see and hear the Adobe Connect screen in its entirety and be able to view the chart that happened live during the webinat. Alternatively, you can play (or download) the audio mp3 file,<br>which will provide you with a clear recording of the webiner. The transcript is also provided in English, which you may scrult through or download. Finally, the PowerPoint slides that are used in the<br>webiner presentation are available for you to view or download.                                                                                                    |                                                                                                    |                                                                                                    |  |
| 0    | The IANA Transfort What It means<br>to Alkarge and ICANIN 06 April 2016<br>(8258)                                                        | Use the discussion area below to ask any question                                                                                                    | s that you may have and staff or At Large participants will respe                                                                                                    | ed to your queries.                                                                                                    |  |
| 0    | the ASes can be new engaged<br>in Aslange and CARM in AS Golds<br>to sectorative IMAN 2016 6419                                          | And indexes (10)<br>Tage Annual Annual Annua                                                                                                    | A her examples of ensuing solice land                                                                                                    | 2 2.2003 Status Lymony Ped 30 10 10 10 10 10 10 10 10 10 10 10 10 10 1 10 1  1  1  1  1  1  1  1  1  1  1  1  1  1  1  1  1  1  1  1  1  1  1  1  1  1  1  1  1  1  1  1  1  1  1  1  1  1  1  1  1  1  1  1  1  1  1  1  1  1  1  1  1  1  1  1  1  1  1  1  1  1  1  1  1  1  1  1  1  1  1  1  1  1  1  1  1  1  1  1  1  1  1  1  1  1  1  1  1  1  1  1  1  1  1  1  1  1  1  1  1  1  1  1  1  1  1  1  1  1  1  1  1  1  1  1  1  1  1  1  1  1  1  1  1  1  1  1  1  1  1  1  1  1  1  1  1  1  1  1  1  1  1  1  1  1  1  1  1  1  1  1  1  1  1  1  1  1  1  1  1  1  1  1  1  1  1  1  1  1  1  1  1  1  1  1  1  1  1  1  1  1  1  1  1  1  1  1  1  1  1  1  1  1  1  1  1  1  1  1  1  1  1  1  1  1  1  1  1  1  1  1  1  1  1  1  1  1  1  1  1  1  1  1  1  1  1  1  1  1  1  1  1  1  1  1  1  1  1  1  1  1  1  1  1  1  1  1  1  1  1  1  1  1  1  1  1  1  1  1  1  1  1  1  1  1  1  1  1  1  1  1 |  |
| 0    | D Upstere on the Competitive,<br>Company: That and Company Physics<br>Person News (CCT #1) 35 May 2016<br>(\$246)                        | A tentingen<br>A tentingen<br>A tentingen<br>A tentingen<br>A tentingen<br>A tentingen<br>A tentingen<br>A tentingen<br>A tentingen<br>A tentingen                                                                                                    | Expanding and a characteris up and physics for the Life Comparison of the state of a support constant of the state of a support constant of the state of the support of the state of the support of the state of the state of the support of the state of the state of the st          | Councilia, and of the property click inside level that y there is provide level. A set of the<br>purification - nan-property that are long as the first end of the the there is no<br>for additional or set of the set of the there is the the there is the the there is no<br>edg. Simple Dess, assess, and areas, and areas to inform the LOMM<br>enterently revention and there are listed COMM, and and there, tables                                                                                                    |  |
| 0    | C ctTLD Delegatori and Relegatori<br>before and after the IANA Transition<br>02 June 3016 (69:09)                                        | Instantionen Instantionen Instantionen (U) Instantionen (U) Instantionen (U) Instantionen (ung                                                                                                    | Excess March March Services per Principal, MMA Excess March March Mar          | Denned, where you are saving once, is as used as integrated a signal to beening<br>beautient line scale. Real A understations:<br>There using the sector denotes assumption, and I linet source of these may<br>among the frontier to once. First, schadely satisfy of the RED, As I constrainties.                                                                                                    |  |
| 0    | C off.D Managers and Registries<br>Weat to the impact of the new gTLDs<br>on the coTLDV registration and growth?<br>IS June 2016 (76.44) | A strate for a strate<br>A strate for a strate<br>A strate for a strate<br>A strate for a strate<br>A strate is strate as<br>A strate is strate as<br>A strate is strate as<br>A strate is a strate as<br>A strate is a strate as<br>A strate as trate as<br>A strate as trate as<br>A strate as trat | an Constant Long Strategy Children                                                                                                    | Then a real productive, party with the first strain the strain of the productive strain the<br>stand                                                                                                    |  |
| 0    | Work Stream 2 Teacs 21 July 2018 104201                                                                                                  | Annual () Annual<br>A Annual Annual ( Marin - Annu<br>A Annual ( Annual - Annual -                                                                                                    | Definition in the local data and the local data and | Bar Sans men en signisé asant fui<br>Et                                                                                                    |  |
| 0    | Charles of charles the same local filmer                                                                                                 | 3. Practicities                                                                                                    | Our Assessed                                                                                                    | Gauties and Annual                                                                                                    |  |

8. If you would like to take the lectures out of order, select the one you want from the list on the left-hand side of the page. Do not forget to click "Complete and continue" once you finish the lecture.

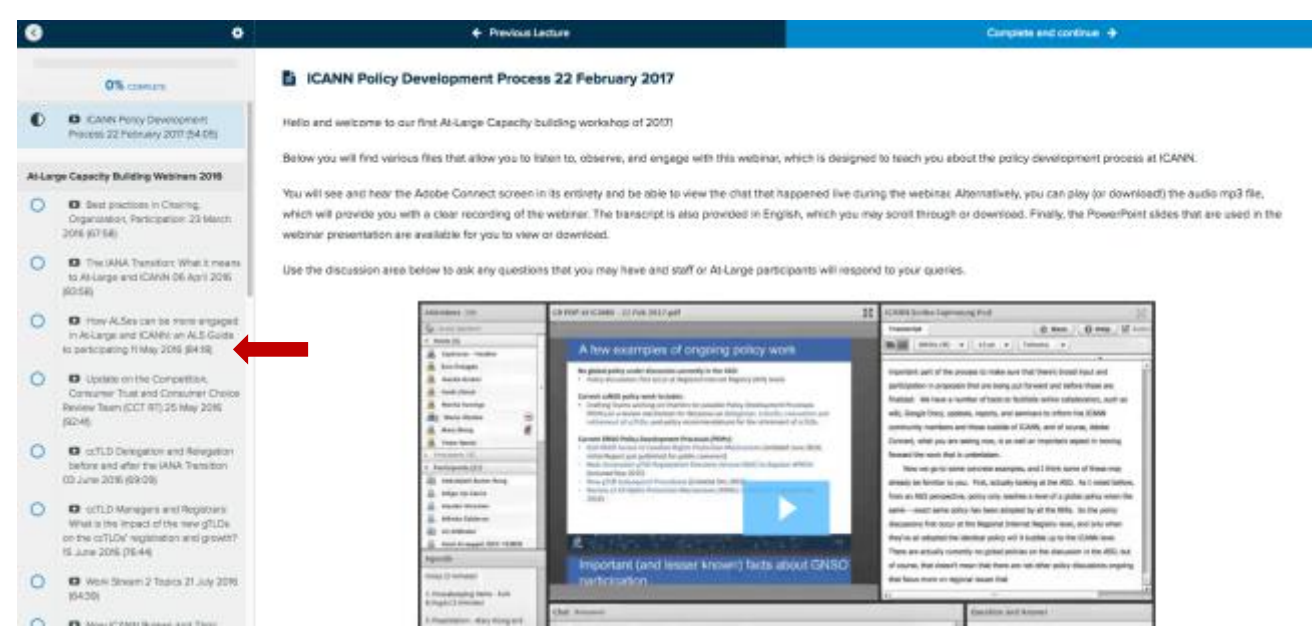

9. To go back to a previous lecture, click the "Previous lecture" button on the top left:

| 0    | 0                                                                                                    | + Previous I                                                                                                    | attare                                                                                                    | Complete and continue +                                                                                                    |  |
|------|----------------------------------------------------------------------------------------------------|----------------------------------------------------------------------------------------------------|----------------------------------------------------------------------------------------------------|----------------------------------------------------------------------------------------------------|--|
|      | O'S contra                                                                                                    | CANN Policy Development Proces                                                                                                    | ss 22 February 2017                                                                                                    |                                                                                                    |  |
| 0    | Cons Percy Development<br>Precess 22 Petruary 2017 (\$4.05)                                                                         | Helio and welcome to our first Al-Lerge Capacity building workshop of 2003                                                                                                    |                                                                                                    |                                                                                                    |  |
| Alla | ge Capacity Building Webinem 2018                                                                                                   | Below you will find various files that allow you to it                                                                                                    | sten to, observe, and engage with this webinar, which is design                                                                                                    | red to teach you about the policy development process at ICANN.                                                                                                    |  |
| 0    | O Beat practices in Charing,<br>Organization, Participation 23 March<br>2016 (07.54)                                                | You will see and hear the Adobe Connect screen in its entirety and be able to view the chart that happened live during the webinat. Alternatively, you can play (or download) the audio mp3 file,<br>which will provide you with a clear recording of the webinar. The transcript is also provided in English, which you may scralt through or download. Finally, the PowerPoint sides that are used in the<br>webinar presentation are available for you to view or download.                                                                                                    |                                                                                                    |                                                                                                    |  |
| 0    | The CAHA Transfers: What Is means to Ab Large and ICANH 06 April 2016 (0258)                                                        | Use the discussion area below to ask any question                                                                                                    | ns that you may have and staff or At-Large participants will resp                                                                                                    | end to your quaries.                                                                                                    |  |
| 0    | O How Aldes can be rem angiged<br>in Actange and CANes in Ald Gods<br>to percepting 11May 2016 (8419)                               | Addresses (cm)<br>Galance (cm)<br>- man (d)<br>- Marcola (cm)                                                                                                    | A few examples of orgoing policy work                                                                                                    | 12     CONTINUES Control Control Control     [2]       Transmit     (0) Non (-0) Non (-1)     [2]       Non (-0) No (-1)     (0) Non (-1)     [3]                                                                                                    |  |
| 0    | Consumer Trust and Competition,<br>Consumer Trust and Consumer Choice<br>Review Trust (CCT 87) 35 May 2015<br>(92-46)               | in benfangen<br>in einen beser<br>in den fanne<br>in beser beser<br>in beser beser<br>in beser beser<br>in beser beser<br>in beser<br>in beser | Programme and a source determined on the SUE Programme and the source determined on the SUE Programme and the SUE Programme and the | Ingenitaria parti of the proceed to make have that therein broad traut and<br>participants - management that are simily abilitative of any different traux and<br>finalizative dim management transmission and antibiotectic station<br>with disrupt these processing and antibiotectic and therein the UDMM<br>ammenity investment with the antibiot (UDM), and of stream, takes                                                                                                    |  |
| 0    | C cr.T.D Deregatori and Revigatori<br>before and after the IANA Transition<br>02 June 2016 (09:00)                                  | Veran Serent Veran Serent Veran Serent Veran Serent Veran Serent Veran Serent Veran Serent Serent Veran Serent Serent                                                                                                    | Equand Real Print, Reprint Print and Ref. () Equand Real Print Systems The analytic Register and Ref. () end of the Analytic Systems of the print Real Res. () end of the Analytic Systems of the print Res. () end of the Analytic Systems of the print Res. () end of the Real Print Res. () end of the Real Print Res. () end of the Real Print Res. () end of the Real Print Res. () end of the Real Print Res. () end of the Real Print Res. ()                                                                                                    | Events, white you is a same you, is an old at transition agent in terms<br>formative reach and is unbehavior.<br>Now use parts more indexes manages, and I livel, same of transition<br>strange in factors is you. Trait, schades landing of the ADD. No 1 source indexes.                                                                                                    |  |
| 0    | O offLD Wangers and Repoters<br>Weat to the impact of the new ghLDs<br>on the coTLDV regarisdon and growth?<br>15 June 2016 (16:44) | 2. Hander Strander<br>2. Hender Strander<br>22. Hender Strander<br>23. Hand Strander<br>23. Hand Strander Strander                                                                                                    |                                                                                                    | tere a real a properties de protection de construction de la construction de la construcción de la construcción de la construcc |  |
| 0    | West Streem 2 Teach 21 July 2019 (94:30)                                                                                            | Comp. D. webware<br>2. A monotometry of these - A set<br>8. (A monotometry of the A monotometry of the A monotometry o                                                                                                    | meortani (and resser known) faits about GNSD<br>nerfritiation                                                                                                    | d' source, frair dooisel France Date Brans ann stàr dhàr policy diseastanto registry<br>dise Brans more un seguri d'assant Indi<br>es                                                                                                    |  |
| ~    |                                                                                                    | A Programmer, where there and                                                                                                    | Chill Annual                                                                                                    | Consider and Arment                                                                                                    |  |

10. At any time, you can revisit the course curriculum screen to browse through and select the next lecture you would like to learn.

11. To make a video larger and in full screen, click the button below the video. This option can help you see the chat in the Adobe room more clearly. To exit full screen and return to the ICANN Learn lecture page, press your escape (Esc) key.

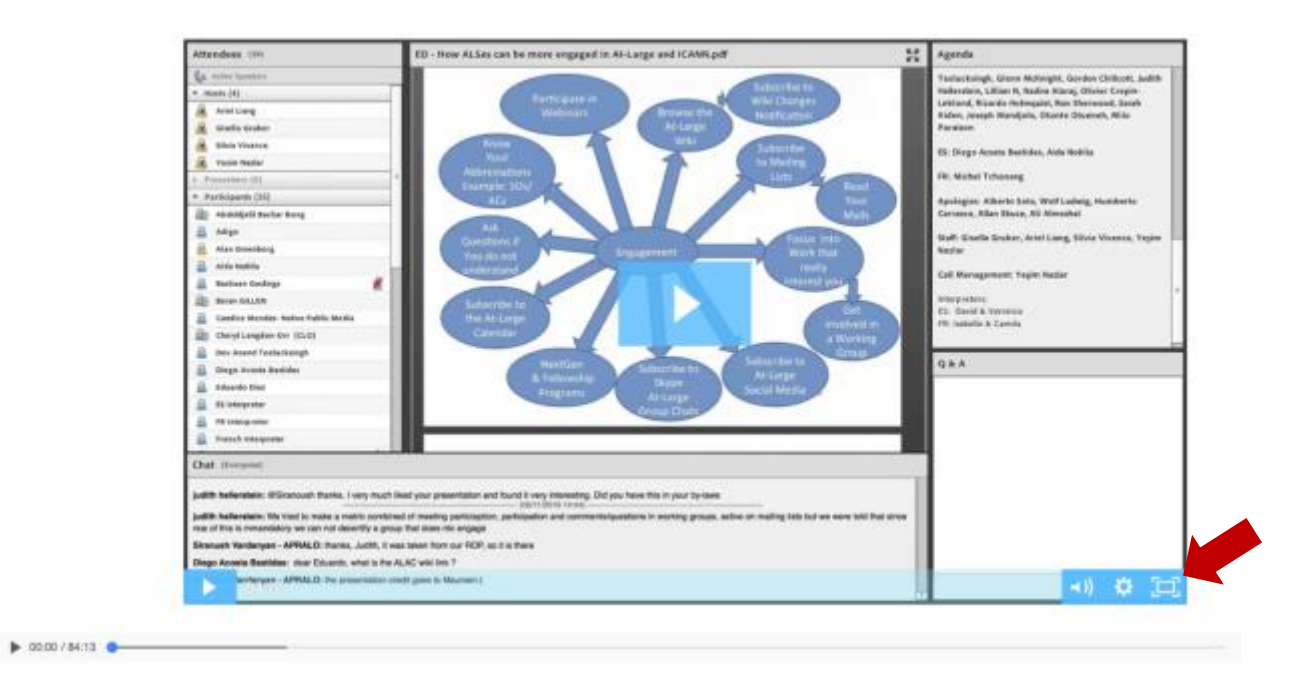

12. Feel free to email ICANNLearn@icann.org and the ICANN Learn team will be happy to help!